# **Process Document General**

| Document Type : Process Documentation |                                                                               |  |  |  |  |
|---------------------------------------|-------------------------------------------------------------------------------|--|--|--|--|
| Process :                             | Implications of delaying Termination of Employee's in MYOB<br>EXO Payroll     |  |  |  |  |
| Note:                                 | This document relates to the 'Pay Period Valuation Method' being switched on. |  |  |  |  |

| Document Control |                |             |                                  |  |  |  |  |
|------------------|----------------|-------------|----------------------------------|--|--|--|--|
| Version No. :    | Version Date : | Author      | Comments                         |  |  |  |  |
| Version 1.0      | 3/9/15         | Kathy Davis | 1 <sup>st</sup> draft for review |  |  |  |  |
|                  |                |             |                                  |  |  |  |  |

## Contents

| 1.1. | Settings Impacting Leave Accruals                   | . 2 |
|------|-----------------------------------------------------|-----|
| 1.2. | Impact of Not Terminating an Employee Straight Away | . 2 |
| 1.3. | How to Identify Incorrectly Accrued Leave           | . 3 |
| 1.4. | How to Fix Incorrectly Accrued Leave                | .4  |
| 1.5. | Configuration Required                              | . 6 |
| 1.6. | Customisation Required                              | . 6 |
| 1.7. | Change Management                                   | . 7 |
| 1.8. | Known Issues                                        | . 7 |

Page 1 Take your business to the next level

## 1.1. Settings Impacting Leave Accruals

#### Pay Period Valuation Method setting – EXO Payroll Settings Annual Leave

This setting controls the accrual of leave, if ticked it will allow leave to be accrued even if equivalent hours haven't been worked. The calculation is based on the figure in Standard Pay – Hours Paid.

| Setup Payroll                                                                                                    | 83                                                                                                    |
|----------------------------------------------------------------------------------------------------|----------------------------------------------------------------------------------------------------|
| Company setup<br>Employee defaults setup<br>General ledger setup<br>Leave management setup<br>Annual leave<br>Personal leave<br>Long service leave<br>Unpaid leave | Annual leave Use company anniversary date as annual leave entitlement date Company anniversary date: 77 Leave loading tax-free threshold: 320.00 (valid for periods prior to FY 2012/13 only) Annual leave default cost centre: 0 Pay period valuation method                                                                     |
| Other leave setup<br>Other setup<br>Payment setup<br>Superannuation setup                                                                                          | <ul> <li>Do not allow employees to accrue more leave than current period entitlement</li> <li>Use a proportion of annual entitlement as maximum accrual in each period</li> <li>Use annual entitlement as maximum accrual in each period</li> <li>Allow employees to accrue more leave than current period entitlement</li> </ul> |

If unticked, leave will calculate on actual hours worked as per the current pay run.

### 1.2. Impact of Not Terminating an Employee Straight Away

As the Pay Period Valuation Method accrues leave each period without regard to the number of hours worked, if the employee has left and they haven't been terminated in EXO Payroll, they will continue to accrue leave and the liability will continue to be posted to EXO Business.

It is also important to note that if the employee is taking leave without pay and they are not under an Agreement or Award, leave doesn't need to be accrued. Refer Fair Work Australia National Employee Standards.

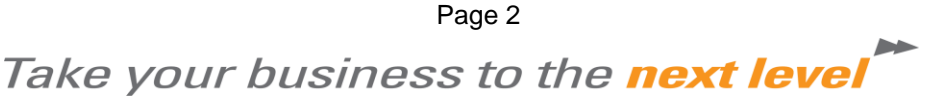

## 1.3. How to Identify Incorrectly Accrued Leave

- a. Difference between Leave Balances report when including and excluding Terminated Employees.
- b. Printing General Ledger Report and noticing that accruals are being posted without wages postings for either staff on unpaid leave or no longer working for the company.

| Sort Order 1: Employee Code                                                                                                    | So      | rt Order 2:         | Employee Code                                                                                                |  |
|----------------------------------------------------------------------------------------------------|---------|---------------------|----------------------------------------------------------------------------------------------------|--|
| <ul> <li>Select report options</li> <li>Show employee totals         <ul> <li>Create a batch file</li> <li>Hide Leave Accruals</li> <li>Use Grossed up Value for Fringe Benefits</li> <li>Hide WorkCover</li> <li>Hide superannuation payment amounts</li> <li>Summary report type - show separate debits and credits for each GL</li> <li>When creating a batch file export</li> <li>All general ledger payments</li> <li>Export to accounting software</li> <li>None</li> <li>Report type</li> <li>Detail</li> <li>Select Pays Using</li> <li>Physical Pay Date</li> <li>Ext : Esc</li> </ul> </li> </ul> | account | <br><br><br>Exit: E | Pay Type:<br>Current<br>Selected<br>Standard<br>Pay Frequency:<br>Weekly<br>Options:<br>Beport Options<br>sc |  |

|                                     |            |            |          | Printed on: 01 | September 2015 12:02:2 |
|-------------------------------------|------------|------------|----------|----------------|------------------------|
|                                     | The De     | monstratio | on Comp  | any            | Page: 1                |
| General Ledger Report               |            |            |          |                |                        |
| Pay Period Ended: 15 July 2015 (Cur | rrent Pay) |            |          |                |                        |
|                                     | Hours      | Deb it     | C red it | General Ledger | Description            |
| 1 Wallace, Edward James             |            |            |          |                |                        |
| Annual Leave Accrued                | 0.00       | 69.23      | 0.00     | 9800-00        | Wages Expense          |
| Personal Leave Accrued              | 0.00       | 34.62      | 0.00     | 9800-00        | Wages Expense          |
| Long Service Leave Accrued          | 0.00       | 15.78      | 0.00     | 9600-00        | Long Service Leave     |
| Annual Leave Accrued                | 0.00       | 0.00       | -69.23   | 9400-10        | AL Provision           |
| Personal Leave Accrued              | 0.00       | 0.00       | -34.62   | 9400-20        | Pers. Leave Provisio   |
| Long S Leave Accrued                | 0.00       | 0.00       | -15.78   | 9400-50        | LSL Provision          |
|                                     | 0.00       | 119.63     | -119.63  |                |                        |
| 4 Smith, Sandra Olive               |            |            |          |                |                        |
| Salary                              | 0.00       | 1500.00    | 0.00     | 9800-00        | Wages Expense          |
| Deduction: 7 Social Club            | 0.00       | 0.00       | -5.00    | 9900-60        | Social Club            |
| Direct Credit                       | 0.00       | 0.00       | -1139.00 | 9800-10        | Net Pay Clearing       |
| PAYG                                | 0.00       | 0.00       | -356.00  | 9900-20        | PAYG Clearing          |
| Long Service Leave Accrued          | 0.00       | 26.37      | 0.00     | 9600-00        | Long Service Leave     |
| Annual Leave Accrued                | 0.00       | 115.39     | 0.00     | 9800-00        | WagesExpense           |
| Personal Leave Accrued              | 0.00       | 57.71      | 0.00     | 9800-00        | Wages Expense          |
| Superannuation: 1 Industry Fund     | 0.00       | 142.50     | 0.00     | 9700-20        | Employer Super         |
| WorkCover                           | 0.00       | 0.00       | -24.64   |                |                        |
| Annual Leave Accrued                | 0.00       | 0.00       | -115.39  | 9400-10        | AL Provision           |
| Personal Leave Accrued              | 0.00       | 0.00       | -57.71   | 9400-20        | Pers. Leave Provisio   |
| Long S Leave Accrued                | 0.00       | 0.00       | -26.37   | 9400-50        | LSL Provision          |
| Superannuation(employer)            | 0.00       | 0.00       | 142.50   | 9700.00        | Superannuation         |

Page 3

# Take your business to the next level

c. Leave accruals shows on Hours Paid History for employee for week that employee shouldn't have had accruals.

| Uiew Hours Pa | aid History - (1 | .) Wallace,Edw | ard James |                            |            |                   |                         |                           |                               | 23 |
|---------------|------------------|----------------|-----------|----------------------------|------------|-------------------|-------------------------|---------------------------|-------------------------------|----|
| Pay Number    | Pay Date         | Frequency      | Pay Type  | Gross Liable<br>for Annual | Hours Paid | Hours Paid<br>Cap | Annual Leave<br>Accrued | Personal Leave<br>Accrued | Long Service<br>Leave Accrued | A  |
| ▶             |                  |                |           |                            |            |                   |                         |                           |                               |    |
| 6             | 03/07/2015       | Weekly         | One_Off   | 0.00                       | 0.00       | 38.00             | 0.0000                  | 0.0000                    | 0.0000                        |    |
| 11            | 30/06/2015       | Weekly         | Current   | 0.00                       | 36.00      | 38.00             | 2.7692                  | 1.3846                    | 0.6312                        |    |
| 10            | 23/06/2015       | Weekly         | Current   | 0.00                       | 36.00      | 38.00             | 2.7692                  | 1.3846                    | 0.6312                        |    |
| 9             | 16/06/2015       | Weekly         | Current   | 900.00                     | 36.00      | 38.00             | 2.7692                  | 1.3846                    | 0.6312                        | 1  |
| 8             | 09/06/2015       | Weekly         | Current   | 900.00                     | 36.00      | 38.00             | 2.7692                  | 1.3846                    | 0.6312                        |    |
| 7             | 02/06/2015       | Weekly         | Current   | 000.00                     | 36.00      | 38.00             | 2 7602                  | 1 39/6                    | 0.6312                        |    |

# 1.4. How to Fix Incorrectly Accrued Leave

As a Result of Unpaid Leave

| 7 Robinson, Henry Karuso   |      | $\bigcirc$ |                |                      |
|----------------------------|------|------------|----------------|----------------------|
| Personal Leave Accrued     | 0.00 | 17.54      | 0.00 9800-00   | Wages Expense        |
| Long Service Leave Accrued | 0.00 | 8.00       | 0.00 9600-00   | Long Service Leave   |
| Annual Leave Accrued       | 0.00 | 41.22      | 0.00 9800-00   | Wages Expense        |
| Annual Leave Accrued       | 0.00 | 0.00       | -41.22 9400-10 | AL Provision         |
| Personal Leave Accrued     | 0.00 | 0.00       | -17.54 9400-20 | Pers. Leave Provisio |
| Long S Leave Accrued       | 0.00 | 0.00       | -8.00 9400-50  | LSL Provision        |
|                            | 0.00 | 66.76      | -66.76         |                      |

Henry has not left the company, just taken unpaid leave.

- a. Go to the employee card Leave Entitlements page
- b. Add up the hours incorrectly accrued for each leave type from the Hours Paid History Page
- c. Go to the details page, select the current entitlement line and click edit at the bottom of the page.

| Employee Maintenance                                                                                                    |                         |                      |                   | ]                       |    |
|----------------------------------------------------------------------------------------------------|-------------------------|----------------------|-------------------|-------------------------|----|
| employee mantenance                                                                                                    | 💵 Annual Leave Entitlem | ent (Current Period) |                   |                         | 23 |
| Leave Entitlement Annual Leave                                                                                              | Employee:               | 1 Wallace,Ed         | dward James       |                         |    |
| Employee: 1 Wallace                                                                                                    | Start Date:             | 31/10/1997           | End Date:         | 30/10/1998              |    |
| Carry Over: 0.00 YTD Accr                                                                                                   | Group Code:             | LL                   | Group Name:       | A/L with Leave Loading  |    |
|                                                                                                    | Annual Entitlement:     | 152.00               | Leave Loading %:  | 17.50                   |    |
| Start Date         End Date         Group         An<br>Entity           31/10/1997         30/10/1998         LL         1 | Leave Method:           | Hours -              |                   |                         |    |
|                                                                                                    | 🔽 Cap Accruals Pe       | r Pay Period         | Full Time Hours:  | 1976                    |    |
|                                                                                                    | Hours Paid:             | 0.00                 | Adjusted Hours:   |                         |    |
|                                                                                                    | Calculated Accrual:     | 0.00                 | Adjusted Accrual: | -5.54                   |    |
|                                                                                                    | Actual Accrual:         | 5.54                 |                   |                         |    |
|                                                                                                    |                         |                      | 🛉 Save : F10 💽 Ex | xit : Esc               |    |
| -                                                                                                    |                         | ΥI                   | D Totals:   0.00  | 0.00 0.00 5.54 5.54     |    |
|                                                                                                    | 1                       | 1                    | -                 |                         |    |
| Copy Pay History                                                                                                    | Change Group 📫 Ac       | dd : F4 🕧 🚺 Edit :   | F5 💽 Delete : F6  | Delete All 💽 Exit : Esc |    |
|                                                                                                    |                         |                      |                   |                         |    |

d. Enter the adjustment amount and click Save

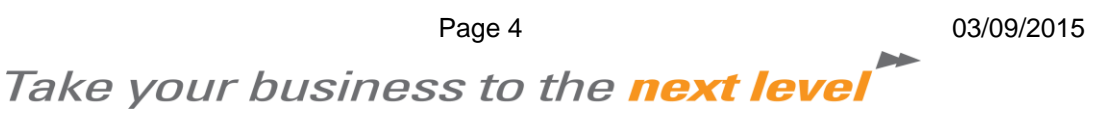

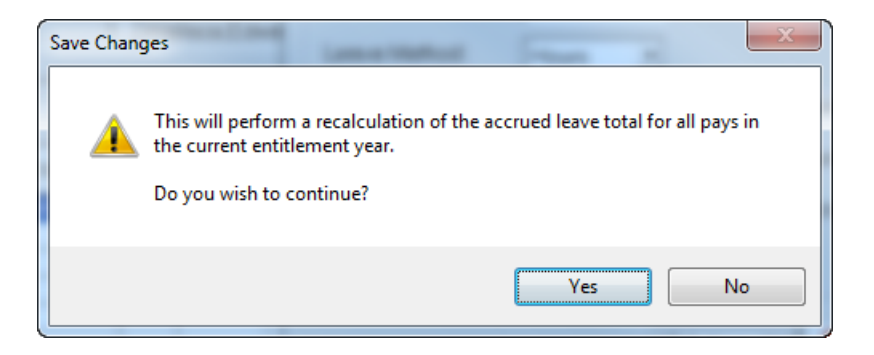

- e. Allow the recalculation so click Yes.
- f. Edit the other entitlements.
- g. These edits do put a note into the Employee Notes, I would however also add an additional note explaining the reason for the adjustments.

#### As a Result of Termination

To clear leave on terminated employees:

- a. Print the Leave History report with Terminated only to identify who requires fixing.
- b. Take note of their start and termination dates.
- c. Each employee needs to be reinstated at their original start date.

| Employee Deta  | Is Leave Entitlements Other User Defined Notes Standard Pay |
|----------------|-------------------------------------------------------------|
| Required Infor | mation Tax Classification                                   |
| Code:          | 1 <u>B</u> einstate TFN: 211212201 FTB 0                    |
| Surname:       | Wallace                                                     |
| First Names:   | Edward James                                                |
| Alpha Code:    | WALLACE Medicare Exemption: None Scale 2                    |
| Start Date:    | 31/10/1997 Service: 17.8                                    |
| Cost Centre:   | 2210 NSW/Accounts                                           |
| Departmen      | U Terminate/Re-instate Employee                             |
| Pay Frequen    | te                                                          |
| Payslip Nam    | Employee: 1 Wallace, Edward James                           |
| Address Line   |                                                             |
| Address Line   | Employee is currently: TERMINATED - On 15/07/2015           |
| Suburb:        |                                                             |
| State:         | Re-instate Date: 31/10/1997                                 |
| Country.       |                                                             |
| Mobile:        | Reinstate 🛛 💽 Exit : Esc                                    |
| Decupation:    |                                                             |
| Apprentice     | Terminated: 15/07/2015                                      |
|                |                                                             |

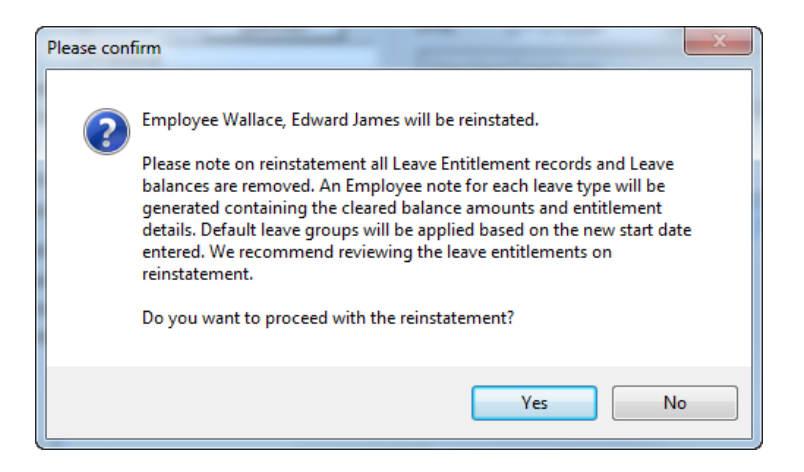

Yes to this question will clear the leave balances that remained after pervious termination.

| Important | - check leave entitlement                                                                  |
|-----------|--------------------------------------------------------------------------------------------|
| <b></b>   | Due to this employee has been reinstated, please review the employee's leave entitlements. |
|           | This is to ensure that the correct accrual calculations are set for future pays.           |
|           | Do you wish to review the employee's leave entitlements now?                               |
|           | Yes No                                                                                     |

As you won't be keeping the reinstatement, No is ok to answer here.

- d. Check the Leave History including terminated report now matches the original on that excluded terminated.
- e. Re-terminate the employees at their original termination dates using One-off pays.

#### Check the Balance of the Leave History Report

Check against the balance of the Provision for Leave accounts in your accounting system, if they no longer match you will need to do adjusting journals in EXO Business.

### 1.5. Configuration Required

Consideration should be given to the importance of leaving Pay Period Valuation Method switched on.

#### 1.6. Customisation Required

No customisation is required to support this process.

Page 6

03/09/2015

Take your business to the next level

# 1.7. Change Management

Corrections need to be made to the existing payroll and EXO Business for leave accrual adjustment.

Training on correct process for departed employee.

#### 1.8. Known Issues

There are no known issues that would impact this process.

Take your business to the **next level** 

Page 7

03/09/2015